# ログイン用パスワードを再設定する方法

| NOUS Help New User Reset Password Contact Us                                                                                                    |                                                                                                    |
|----------------------------------------------------------------------------------------------------|----------------------------------------------------------------------------------------------------|
| Login ID:<br>Password:<br>Login<br>Password:<br>Login<br>Chibboleth authentication<br>For your single sign-on to NOUS, your institutional identification provider (IdP) must<br>allow the 'eduPersonTargetedId' attribute to be referred by the NOUS service provider (SP).<br>You should also agree to do so in the confirmation dialog. | ログイン画面<br>( <u>https://nous.nins.jp/user/signin</u> )<br>の上部緑色のバーにある Reset Password<br>をクリックしてください。 |
| Login via Shibboleth                                                                                                    |                                                                                                    |
|                                                                                                    |                                                                                                    |
|                                                                                                    |                                                                                                    |

| Reset Password An e-mail will be sent to inform your dedicated page for password reset. Enter your Login 10. |                                                   |                                                            |
|----------------------------------------------------------------------------------------------------|---------------------------------------------------|------------------------------------------------------------|
| Enter your Login ID again for a confirmation.                                                                | $ \rightarrow \uparrow$                           | [Enter your Login ID.]と書かれた入力欄<br>にログインID(登録したメールアドレス)を入力し |
|                                                                                                    |                                                   | 確認のために下段にもう一度入力してください。                                     |
| 大亨共同利用編號法人 自然科学研究編集 〒105-0001東京都漫区皮ノ門4-3-15<br>④ National                                                    | 3 ヒューリッグ神奈町ビル2隊<br>Institutes of Natural Sciences | ・<br>ログインIDを失念した場合、後述の問い合わせ<br>先から共同利用係までお問い合わせください。       |

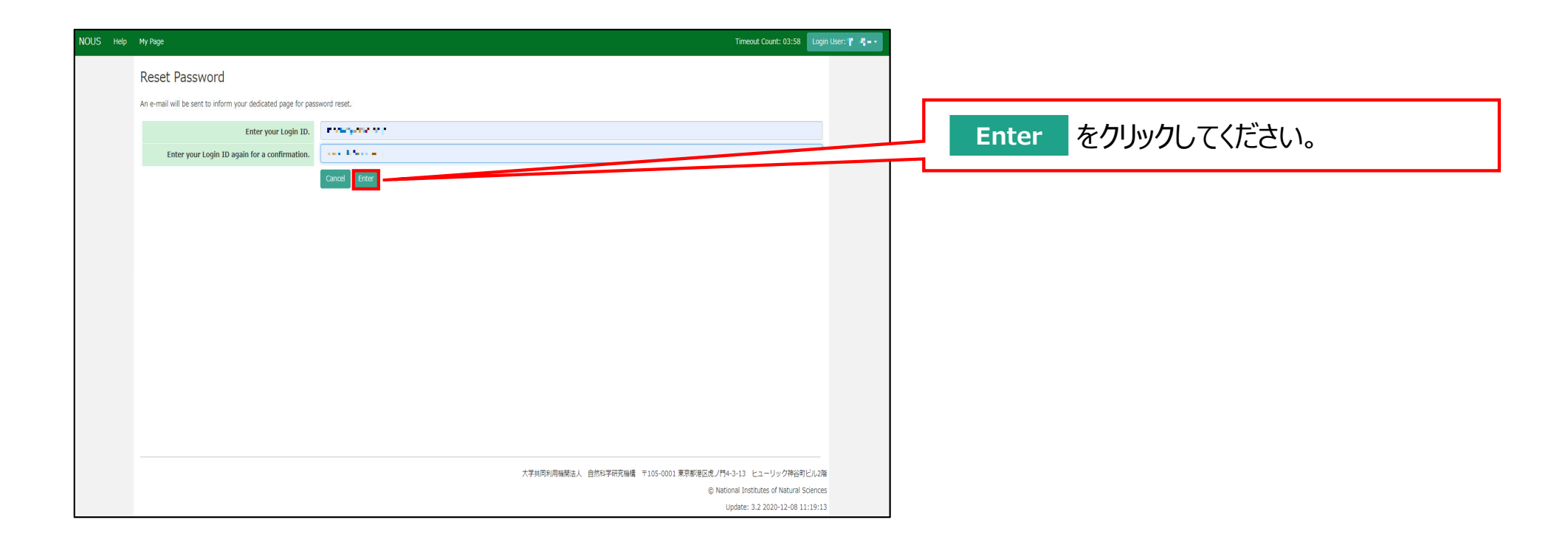

| My Pag     | је                                         |               |               |            |                       |               |                               |                                   |
|------------|--------------------------------------------|---------------|---------------|------------|-----------------------|---------------|-------------------------------|-----------------------------------|
| Password   | reset email sent.                          |               |               |            |                       |               |                               |                                   |
| 新規申請ノ      | New applications:                          |               |               |            |                       |               |                               | [Password reset email sent.]というメッ |
| 年度<br>Year | 分類<br>Classification                       | 代表者<br>Leader | タイトル<br>Title | 役割<br>Role |                       |               | 状態 最終更<br>新日<br>Status Update | セージの表示を確認してください。                  |
| St         | art : new application                      |               |               |            |                       |               |                               |                                   |
|            |                                            |               |               |            |                       |               |                               |                                   |
| 採択済課題      | ▲ Approved applications                    | 5:            |               |            |                       |               |                               |                                   |
| 年度<br>Year | 分類<br>Classification                       | 代表者<br>Leader | タイトル<br>Title | 役割<br>Role | 追加/出張申<br>Additional/ | 請<br>Travel   | 報告書 継続申請<br>Report Continue   |                                   |
|            |                                            |               |               |            |                       |               |                               |                                   |
| 昨年度採护      | ⊧午度採択済課題/Completed applications last year: |               |               |            |                       |               |                               |                                   |
| 年度<br>Year | 分類<br>Classification                       | 代表者<br>Leader | タイトル<br>Title |            | 役割<br>Role            | 報告書<br>Report | 継続申請<br>Continue              |                                   |
|            |                                            |               |               |            |                       |               |                               |                                   |
| 過去の申請      | 与<br>/ Expired applications:               |               |               |            |                       |               |                               |                                   |

Timeout Count: 04:00 Login User:

Change Password My Profile Contact Us Single Sign-on Setting

### [NOUS] - User Admin/10719 > 受信トレイ× no-reply@nous.nins.jp . To 自分 • ログインIDとして登録したメールアドレスヘパス いつも自然科学共同利用・共同研究統括システム(NOUS)をご利用 いただきありがとうございます。 ワード再設定用のURLを記載したメールが届く ため、URLをクリックしてウィンドウを開いてくださ 以下のアカウントより、パスワード(再)設定の依頼を受け付けました。 い。 この依頼が正しければ、以下のURLよりパスワードを(再)設定 してください。もし依頼に覚えがない場合は、そのまま無視して いただいて結構です。(メールを速やかに削除してください) for Login ID : https://nous.nins.jp/user/resetpassword/I88PRF5yICcgdaBQ5uZ910460 本件に関して何かご質問、問題等がございましたら、 <u>https://nous.nins.jp/user/contactus</u> までご連絡ください。 Dear Nous user: A request has been received to (re)set the password for above-mentioned user account. If this request was properly made by you, please reset the password through the above URL. If not, you have nothing to do and just ignore this e-mail. (Rapidly deleting this e-mail would be recommended.) Any questions and comments may be sent via "https://nous.nins.jp/user/contactus" NOUS : https://nous.nins.jp/

| hange Passwo          | ord                             |                                             |                             |                               |                |                  |        |             |
|-----------------------|---------------------------------|---------------------------------------------|-----------------------------|-------------------------------|----------------|------------------|--------|-------------|
| ew password for 🖷     | en de la crist                  |                                             |                             |                               |                |                  | _/     | J           |
|                       | New password New password again |                                             |                             |                               |                |                  |        | [           |
| words should have mor | re than 9 characters and co     | Back Change<br>ntain at least one upper and | lower cases, one numeric, a | and one symbolic letters. (パス | マードは、英小文字、英大文字 | 、数字、記号を1文字以上含んだ1 | 10文字以上 | 2<br>1      |
| 子列にしてくたさい。)           |                                 |                                             |                             |                               |                |                  |        | -<br>-<br>- |
|                       |                                 |                                             |                             |                               |                |                  |        |             |
|                       |                                 |                                             |                             |                               |                |                  |        |             |
|                       |                                 |                                             |                             |                               |                |                  |        |             |
|                       |                                 |                                             |                             |                               |                |                  |        | (           |
|                       |                                 |                                             |                             |                               |                |                  |        |             |
|                       |                                 |                                             |                             |                               |                |                  |        |             |

[New Password]にパスワードを入力してくだ さい。パスワードは、英小文字、英大文字、数 字、記号を1文字以上含んだ10文字以上の 文字列である必要があります。

パスワードの設定が完了するまでブラウザの [戻る]ボタンや Back をクリックしないでくださ

## <u>い。</u>

操作の途中でBack をクリックした場合は メールに記載のURLからパスワード設定画面に 入りなおしてください。

| Change Password                                                                                                    |                              |
|----------------------------------------------------------------------------------------------------|------------------------------|
| New password for to the the term of the second second | 確認のため[New password again]に再度 |
| New password again Back Change                                                                                                    | パスワードを入力し、 Change をクリックしてく   |
| Passwords should have more than 9 characters and contain at least one upper and lower cases, one numeric, and one symbolic letters. ひスクートロース・・・・・<br>の文字列にしてください。)                                                                                                    | /こさい。                        |
|                                                                                                    |                              |
|                                                                                                    |                              |
|                                                                                                    |                              |
|                                                                                                    |                              |

| Change Password New password for sonomit@orion.ac.jp. Password successfully changed.  New password again  Back Change Password should have more than 9 characters and contain at least one upper and lower cases, one numeric, and one symbolic letters. (パスワードは、英小文字、英大文字、数字、影号を1文字以上含んだ10文字以上 の文字列にしてください。) | [Password successfully changed]という<br>メッセージが表示されていることを確認してくださ<br>い。 |
|----------------------------------------------------------------------------------------------------|---------------------------------------------------------------------|
|                                                                                                    |                                                                     |

| Help I | ty Page                                                              |                                                                                                    | Timeout Count: 04:00 Login User: 🔳 📲 - |                                                                        |
|--------|----------------------------------------------------------------------|----------------------------------------------------------------------------------------------------|----------------------------------------|------------------------------------------------------------------------|
|        | Change Password                                                      |                                                                                                    | Logout                                 |                                                                        |
|        | New password for sonomit@orion.ac.jp.                                |                                                                                                    |                                        |                                                                        |
|        | Password successfully changed.                                       |                                                                                                    |                                        | 画面右上の Login User: (氏名) から                                              |
|        | New password                                                         |                                                                                                    |                                        | Logout ボタンをクリックしてください。                                                 |
|        | New password again                                                   |                                                                                                    |                                        |                                                                        |
|        | Passwords should have more than 9 characters and cc<br>の文字列にしてください。) | Back Change ontain at least one upper and lower cases, one numeric, and one symbolic letters. (パスワードは、英小文字、英大文字、数字、記号を1文 | 文字以上含んだ10文字以上                          |                                                                        |
|        |                                                                      |                                                                                                    |                                        | Login User: (氏名) が表示されていなけれ<br>ば、画面左上の NOUS をクリックしてログイ<br>ン画面に戻ってください。 |
|        |                                                                      | 大学共同约用编辑法人 自然归学研究编辑 〒105-0001 東京都都区位/門4-1                                                                                | +3-13 ヒューリック神谷町ビル2階                    |                                                                        |

| NOUS Help New User Reset Password Contact Us                                                                                                    |                                                                                                    |
|----------------------------------------------------------------------------------------------------|----------------------------------------------------------------------------------------------------|
| Login with your credentials          Login ID:         Password:         Login         Login         Shibboleth authentication         Shibboleth authentication         Shibboleth authentication         Vou should also agree to do so in the confirmation dialog.         Login via Shibboleth | NOUSのログイン画面<br>( <u>https://nous.nins.jp/user/signin</u> )に<br>戻るため、ログインIDとパスワードを入力し、ログ<br>インをお試しください。 |

## 「ログイン用パスワードを再設定する方法」は以上です。

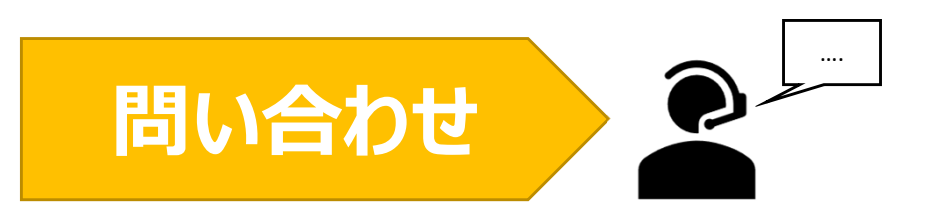

NOUSの操作についてご不明点等ございます場合、下記問い合わせ先までお知らせください。

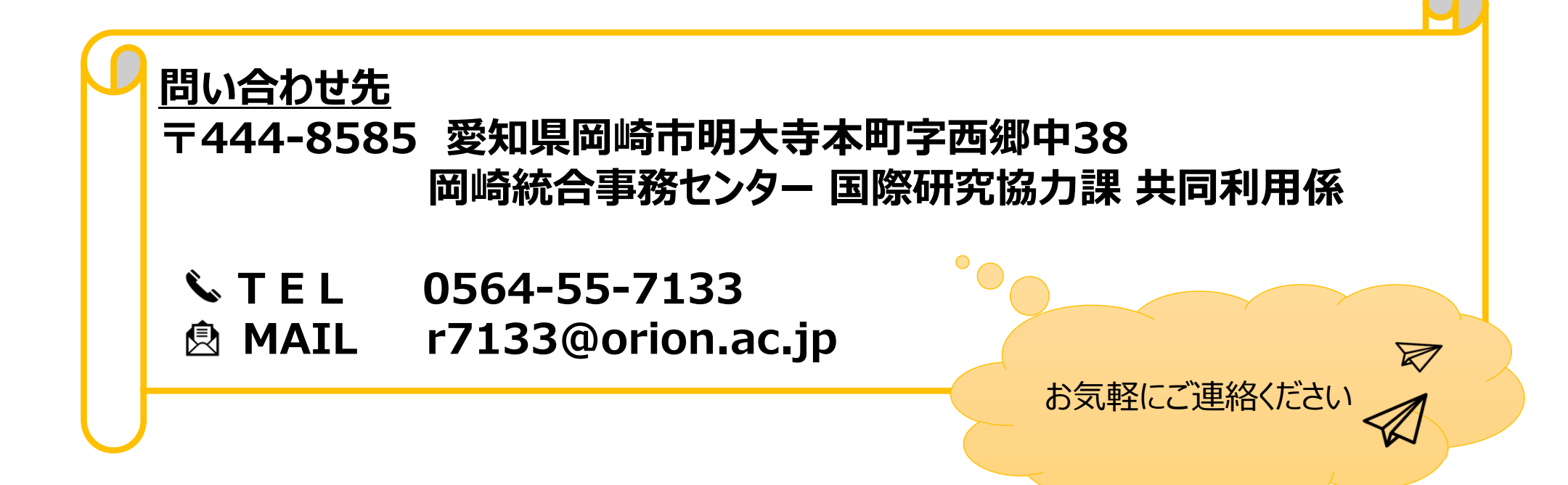